## 追加的研修

申込み方法 セルメプラザ ログイン方法

## 追加的研修について

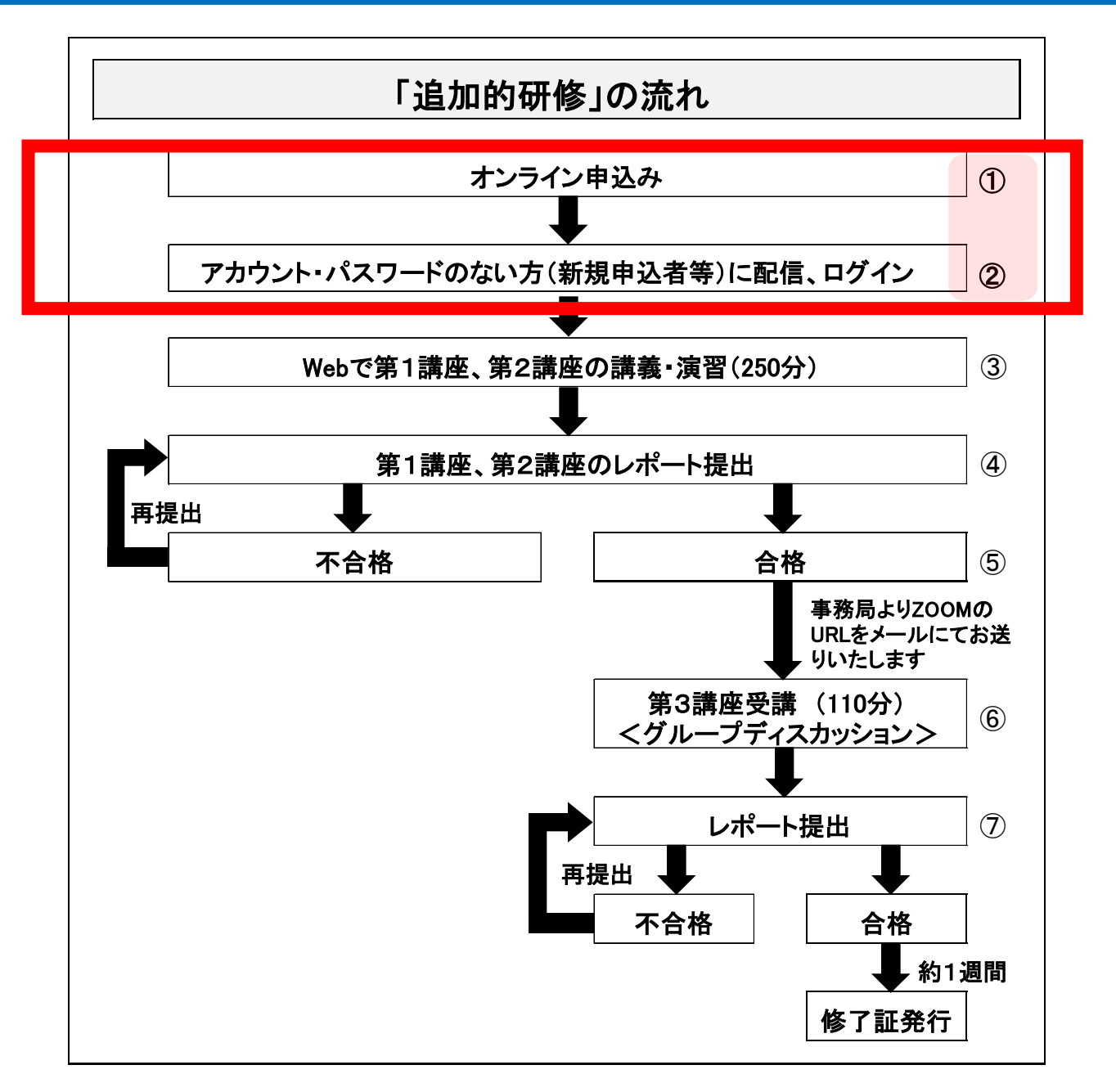

赤枠内のオンライン申込みか らセルメプラザログイン(① ~②)までの手順について、 以下をご確認ください。

## ① オンライン申込み(1)

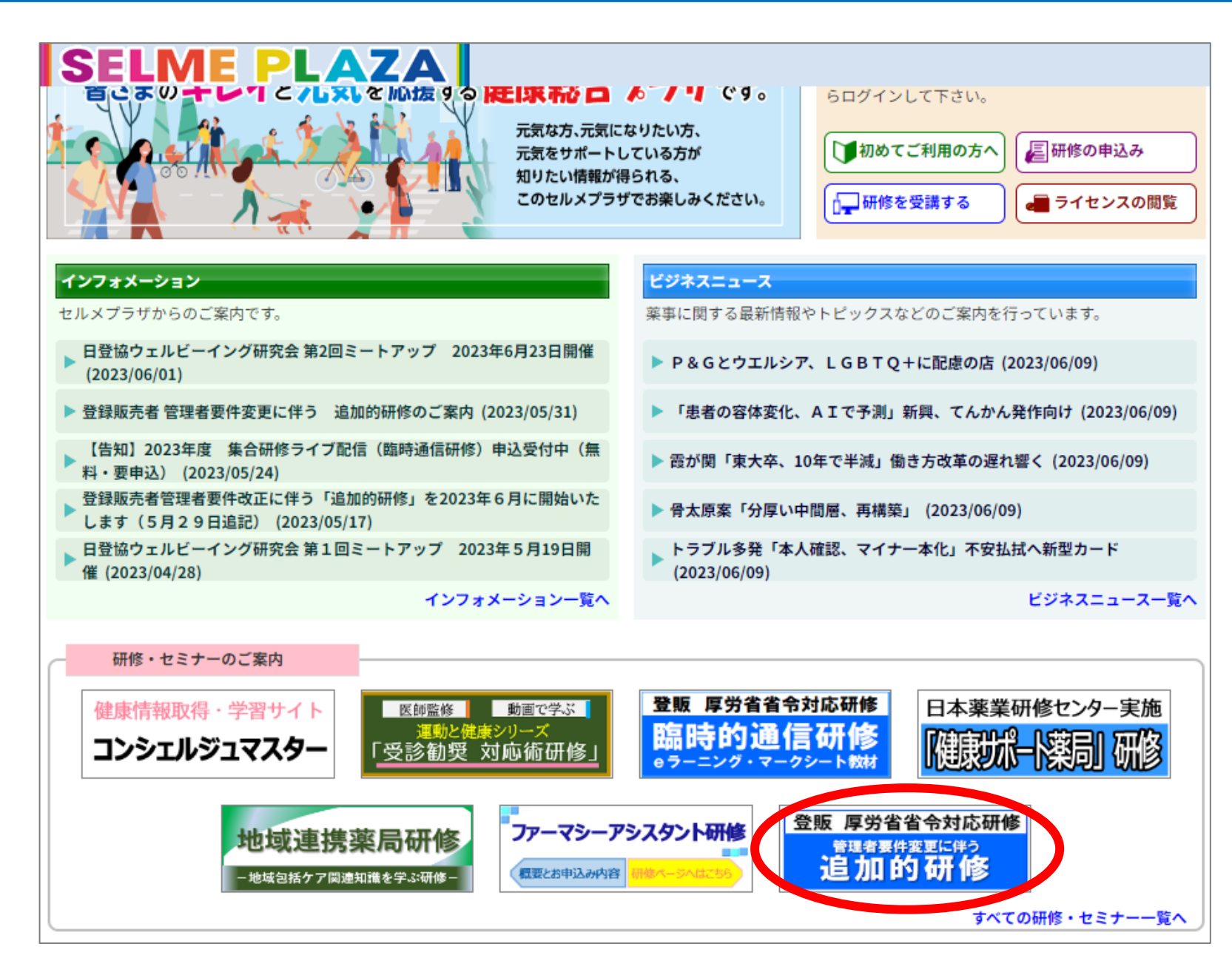

<u>https://www.selme.jp/portal/</u>に アクセスして、追加的研修のバナーを クリックしてください。

## ① オンライン申込み(2)

## 【個人でのお申込みの場合】

| SELME                          | PLAZA                                                                                                    |
|--------------------------------|----------------------------------------------------------------------------------------------------|
|                                | 「追加的研修」のご案内                                                                                                    |
| ログイン<br>インフォメーション一覧            | 日本医薬品登録販売者協会では、登録販売者管理者要件改正に伴う「選<br>ら開始いたします。<br>※6月29日、7月6日、7月13日の第3講座は定員となりました。<br>8月以降も開催を予定しております。開催日時が決まり次第お知らせ |
| ビジネスニュース一覧<br>研修・セミナー一覧        | 「追加的研修」ポスターはこちら                                                                                                    |
| 切めてご利用のたら                      | 追加的研修                                                                                                    |
| 初めでこ利用の方へ<br>研修の申込み<br>研修を受講する | ●研修案内について<br>研修のご案内はこちら                                                                                              |
| ブックストア                         | ●研修申込みについて<br>研修のお申込はこちら                                                                                             |
| 日登協地区情報                        |                                                                                                    |

「研修のお申込はこちら」をクリックしてくだ さい。

### SELME PLAZA

| - ップページ             | 「追加的研修」申込方法                                         |                                                 |
|---------------------|-----------------------------------------------------|-------------------------------------------------|
| グイン                 | 申込方法は個人向けと企業向けで異なり                                  | ますので下記の「研修申込みの流れ」をご確認の上、お申込み下さい。                |
| ンフォメーション一覧          | 個人申込みはWEB専用フォームにて受け<br>企業団体申込みは申込用紙を本ページか           | ト付けております。<br>›らダウンロードし、必要事項を記入の上、メールに添付してお送り下さい |
| ネスニュース一覧<br>・セミナー一覧 | 【送付先メールアドレス】tst@nittoky                             | o.jp                                            |
| ってご利用の方へ            | 受講料のお振込み確認後にID、PWを<br>企業申込みはご担当者宛、個人申込みは            | .発行し、メールで送付します。<br>!登録されたメールアドレス宛にお送りします。       |
| の申込み                | 追加的研修 申込の流れ                                         |                                                 |
| を受講する               | ●個人申込み                                              | ●企業・団体の方は <u>こちら</u> ●受講料の振込先は <u>こちら</u>       |
| クストア<br>協地区情報       | STEP1. WEB専用フォームに必要事<br>項を入力の上、送信                   | ▶ 下記のボタンよりお申込み下さい。                              |
|                     | STEP2. 自動返信メールや以下に<br>記載の口座に受講費振込み                  | 請求書、領収書が必要な場合はご連絡下さい。                           |
|                     | STEP3. <mark>登録完了のご案内(ID、PW )<br/>等)をメールにて送付</mark> | ■ お振込みを確認後にメールでご連絡します。                          |
|                     | STEP4. 研修開始                                         | セルメプラザの「ログイン」をクリックして                            |

「個人のお申込みはこちら」をクリックしてく ださい。申込みフォームに移動します。

## ① オンライン申込み(3)

#### 11月7日(木)追加的研修、個人申込フォーム

#### B *I* <u>U</u> ⇔ <u>X</u>

・本研修は、登録販売者の方であれば、どなたでもご受講いただけます。

・会員は日本チェーンドラッグストア協会、日本医薬品登録販売者会、日本薬局協励会、日本女性薬局経営者の会に加入の方(または加入するドラッグストア等に従事している方)が対象になります。

・日本医薬品登録販売者会会員の方は、会員番号を必ずご記入下さい。

・お申込み手続き完了後『tst@nittokyo.jp』から振込口座等をご案内する「自動返信メール」をお送りしま す。セキュリティ設定や、迷惑メール対策等で、自動返信メールが正しく届かないことがありますので、お申 込み前に『nittokyo.jp』のドメインからのメールを受信できるよう、設定をご確認下さい。

·受講料は以下にお振込みください。入金確認後、日程が決定した方には、セルメプラザに教育を1週間以内 にアップします。

みずほ銀行 虎ノ門支店 普)2966997 一般社団法人 日本医薬品登録販売者会 シャ)ニホンイヤクヒントウロクハンバイシヤカイ セルメプラザ パスワード

※セルメプラザのパスワードをお持ちの方はご記入下さい。既存のパスワードでご受講い ただけるように登録します。

回答を入力

#### 希望受講日時\*

○ 11月7日 (木) 10:00~13:00

() 11月7日(木) 14:30~17:30

(1) 個人情報の利用目的

取得した個人情報は、商品の発送やお問い合わせに対するご回答等、お客様とのご連絡のた めに使用します。

(2) 個人情報の第三者提供および委託について

取得した個人情報を前述の「(1)個人情報の利用目的」以外の目的で第三者に提供、委託する ことはありません。

取得した個人情報を前述の「(1)個人情報の利用目的」の目的で委託する場合は、 十分な保護 水準を満たした者を選定し、契約等により適切な措置を講じます。

#### (3) 個人情報の提供および収集

前述「(1)個人情報の利用目的」に必要な個人情報を提供いただけない場合は、 サービスの一 部をご利用いただけない場合があります。

また、当社のいくつかのページでは、お客様により良いサービスを提供するため、 クッキー を使用する場合があります。 クッキーとは、お客様が当社ページにアクセスした記録をお客

#### 研修受講料\*

※該当項目にチェックを入れて下さい。自動返信メールに、受講料振込先口座を記載して いますのでご確認ください。会員は日本チェーンドラッグストア協会、日本医薬品登録販 売者会、日本薬局協励会、日本女性薬局経営者の会会員(または加入するドラッグストア 等に従事している方)が対象になります。

研修費(会員) 2,500円(税込み)

研修費(非会員)4,300円(税込み)

送信

フォームをクリア

申込みフォームに必要事項を記載して、最後に送信をクリックすると、確認のメールが届きます。

## ① オンライン申込み(4)

# お世話になっております。 日本医薬品登録販売者協会事務局です。 この度は追加的研修にお申し込みいただき、ありがとうございます。 受講料の振込は下記口座へお願いいたします。(振込手数料はご負担ください。) 入金確認後、第3講座の日程が決定した方には、セルメブラザに教育を1週間以内にアップします。 キャンセルは、受講される前までにご連絡ください。 この場合は手数料を差し引いた金額を返金いたします。 ただし受講開始後のキャンセルはご遠慮ください。その際の返金はいたしかねます。

【振込口座】 みずほ銀行 虎ノ門支店 普)2966997 一般社団法人 日本医薬品登録販売者会 シャ)ニホンイヤクヒントウロクハンバイシヤカイ 【受講料】 会員 2,500円(税込み)/ 非会員 4,300円(税込み)

【お問合せ先】 一般社団法人 日本医薬品登録販売者会 〒222-0033 神奈川県横浜市港北区新横浜2-5-10 楓第二ビル4階 TEL:045-470-6640/E-mail:tst@nittokyo.jp

> お申込み確認のメールです(文面は変更になることがありま す)。受講料のお振込みを確認後に、ご受講いただけるよう に手続きを行い、ご連絡いたします。

## ① オンライン申込み(5)

## 【法人でのお申込みの場合】

| SELME          | PLAZA                                                                             |
|----------------|-----------------------------------------------------------------------------------|
| MENU<br>トップページ | 「追加的研修」のご案内                                                                       |
| ログイン           | 日本医薬品登録販売者協会では、登録販売者管理者要件改正に伴う「運<br>ら開始いたします。<br>※6月29日、7月6日、7月13日の第3講座は定員となりました。 |
| インフォメーション一覧    | 8月以降も開催を予定しております。開催日時が決まり次第お知らせ                                                   |
| ビジネスニュース一覧     | 「追加的研修」ポスターはこちら                                                                   |
| 研修・セミナー一覧      |                                                                                   |
| 初めてご利用の古人      | 追加的研修                                                                             |
| 研修の申込み         | ●研修案内について<br>研修のご案内はこちら                                                           |
| ブックストア         | ● <b>研修申込みについて</b><br>研修のお申込はこちら                                                  |
| 日登協地区情報        | ※お申込み、お振込みが確認できた後に、IDとパスワードを発行し、><br>お問い合わせは、事務局までメール(tst@nittokyo.jp)にてご連絡・      |

「研修のお申込はこちら」をクリックしてくだ さい。

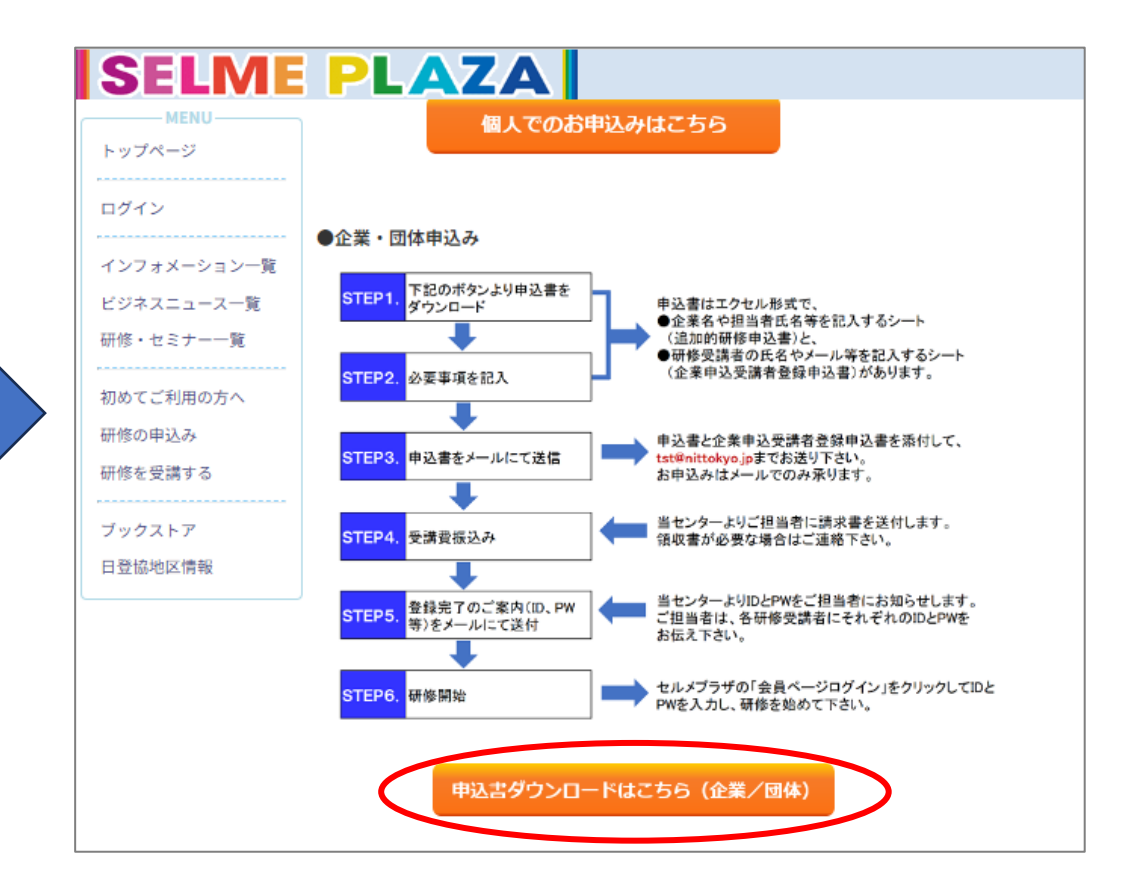

「申込書ダウンロードはこちら(企業/団 体)」をクリックしてください。

## ① オンライン申込み(6)

|                                                                                                    | tsuikatekikenshu-kigyou                                                                                                    | - Excel PC2                                                                                                    |                                                                                                    |                                                   | -<br>          | kikenshu-kigyou - Excel                           | PC203 P                                                                             | <b>b</b> – <b>b</b>                       | $\times$ |
|----------------------------------------------------------------------------------------------------|----------------------------------------------------------------------------------------------------|----------------------------------------------------------------------------------------------------|----------------------------------------------------------------------------------------------------|---------------------------------------------------|----------------|---------------------------------------------------|-------------------------------------------------------------------------------------|-------------------------------------------|----------|
| ファイル ホーム 挿入 ページレイアウト                                                                                                    | 数式 データ 校閲 表示 開発 ヘルプ A                                                                                                    | obat 🛛 何をしますか                                                                                                    | $\Box$                                                                                                    | ファイル ホーム                                          | ム 挿入 ページレイアウト  | 数式 データ 校閲 表示                                      | 開発 ヘルプ Acrob                                                                        | at 📿 操作アシス                                | $\Box$   |
|                                                                                                    | ▼11 ▼ A* A*     ■     ■     ●     ●     ●     ●     ●     ●     ●     ●     ●     ●     ●     ●     ●     ●     ●     ●     ●     ●     ●     ●     ●     ●     ●     ●     ●     ●     ●     ●     ●     ●     ●     ●     ●     ●     ●     ●     ●     ●     ●     ●     ●     ●     ●     ●     ●     ●     ●     ●     ●     ●     ●     ●     ●     ●     ●     ●     ●     ●     ●     ●     ●     ●     ●     ●     ●     ●     ●     ●     ●     ●     ●     ●     ●     ●     ●     ●     ●     ●     ●     ●     ●     ●     ●     ●     ●     ●     ●     ●     ●     ●     ●     ●     ●     ●     ●     ●     ●     ●     ●     ●     ●     ●     ●     ●     ●     ●     ●     ●     ●     ●     ●     ●     ●     ●     ●     ●     ●     ●     ●     ●     ●     ●     ●     ●     ●     ●     ●     ●     ●     ●     ●     ● | <ul> <li>□条件付き書式、</li> <li>□ 条件付き書式、</li> <li>□ 挿入、</li> <li>○ 計挿入、</li> <li>○ 部 前除、</li> <li>○ 副 書式、</li> <li>○ スタイル、</li> <li>セル</li> </ul> | <ul> <li>◆ 2▼ ×</li> <li>◆ ♪ ×</li> <li>● アド</li> <li>PDF を作成し</li> <li>イン</li> <li>てリングを共有</li> <li>編集</li> <li>アドイン</li> <li>Adobe Acrobat</li> <li>ヘ</li> </ul> | 貼り付け<br>・<br>・<br>・<br>・<br>・<br>・<br>・<br>・<br>・ | ▲<br>フォント<br>S | □ □ 条件付き書式 ~ □ □ テーブルとして書式設定 ~ □ □ セルのスタイル ~ スタイル | 世<br>セル<br>イン<br>(本)<br>(本)<br>(本)<br>(本)<br>(本)<br>(本)<br>(本)<br>(本)<br>(本)<br>(本) | アド<br>イン<br>アドイン<br>アドイン<br>Adobe Acrobat |          |
| E8 • : × ✓ fx                                                                                                    |                                                                                                    |                                                                                                    | ^                                                                                                    | A2                                                | ▼ : × √ ƒx     | 一般社団法人 日本医薬<br>追加的研修 申込書(企業                       | [品登録販売者会<br>覧)                                                                      |                                           | ^        |
|                                                                                                    |                                                                                                    |                                                                                                    |                                                                                                    | A                                                 | вс             | D E F                                             | G H                                                                                 | I J                                       | _        |
| A         B         C           1         氏名         氏名(カナ)         生年月日         火                                                                               | D E F<br>- ルアドレス 所属企業・団体名 連絡先(電話) 所属)                                                                                                    | 3 H I<br>·部署名 所属店 所在都道府県 <mark>販売従事登録都道府</mark> 男                                                                                             | J K<br>▲<br>● 登録番号                                                                                                    | 1 e=mail:tst@                                     | nittokyo.jp    |                                                   |                                                                                     |                                           | -        |
| 2 2534 748 1980/12/1 info@r<br>4 5 6 7 8 9 9                                                                                                    | ttokwoip (特)トラックストアO 06-321×-123× トラックス)                                                                                                    | 20歳7年955 東京都 東京都                                                                                                    | 00-0000-00                                                                                                    | 2<br>3<br>4<br>5 フリガナ                             | ·般社団法人<br>追加的  |                                                   | 登 <b>録</b> 販売者<br>〔企業〕                                                              |                                           |          |
| 10 11                                                                                                    |                                                                                                    |                                                                                                    |                                                                                                    | 6<br>企業名                                          |                |                                                   |                                                                                     |                                           | -17      |
| 12<br>13 F7T2/27th'1 or th 52 - 1                                                                                                    |                                                                                                    |                                                                                                    |                                                                                                    | 7 団1本名                                            |                | FAX                                               |                                                                                     |                                           |          |
| 14<br>15<br>・黄色の項目は必須項目 <sup>-</sup>                                                                                                    | ल्म.                                                                                                    |                                                                                                    |                                                                                                    | 8 フリガナ                                            | =              |                                                   |                                                                                     |                                           | _        |
| 16         ・サンプルと項目に付けた           17         ・販売従事登録都道府県:           18         ・販売従事登録都道府県:           19         ・日本医薬品登録販売者:           20         ・セルメプラザのアカウント | コメントを参照の上、記載をお願いします。<br>名と登録番号を必ずご記入下さい。修了訊こ記載します。<br>会会員の方は、会員番号を必ずご記入下さい。継続的研修(資)<br>、パスワードをお持ちの方は必ずご記入下さい。継続的研修(6)                                                                                                    | 向上研修)と同じアカウント、パスワードで受講い<br>質向上研修)と同じアカウント、パスワードで受講い                                                                                           | どうけるよう、登録します。<br>いたづけるよう、登録します。                                                                                                    | 9<br>10<br>11                                     | I              |                                                   |                                                                                     |                                           |          |
|                                                                                                    | セルメブラザトッブページのインフォメーションでご確認下さい。<br>先着順になりますので、ご希望に沿えない場合がございます。そ                                                                                                    | の際はご容赦ください。                                                                                                    |                                                                                                    | 12<br>代表者名<br>13                                  | 役職             | フリガナ<br>氏名                                        |                                                                                     |                                           |          |
| 26                                                                                                    |                                                                                                    |                                                                                                    |                                                                                                    | 14                                                | 20 R C         | フリガナ                                              |                                                                                     |                                           |          |
| 28                                                                                                    |                                                                                                    |                                                                                                    |                                                                                                    | 15                                                | 所腐佔            | 氏名                                                |                                                                                     |                                           |          |
| 30                                                                                                    |                                                                                                    |                                                                                                    |                                                                                                    | ご担当者                                              | TEL            | FAX                                               |                                                                                     |                                           |          |
| 31 32                                                                                                    |                                                                                                    |                                                                                                    |                                                                                                    | 16                                                |                |                                                   | 1                                                                                   |                                           | _        |
| 33                                                                                                    |                                                                                                    |                                                                                                    | · · · · · · · · · · · · · · · · · · ·                                                                                                    | 17                                                |                |                                                   |                                                                                     |                                           | _        |
|                                                                                                    |                                                                                                    |                                                                                                    |                                                                                                    | 18 717.47 1 94                                    | 会員 2,500円(税込   | )× 名 =                                            | =                                                                                   | 円                                         | -        |

ご担当者様 入力欄 研修受講者名等記入: … (+) : ◀

エクセルの申込書がダウンロードされます。必要事項 を記入して、<u>tst@nittokyo.jp</u>にお送りください。ご受 講いただけるように手続きを行い、ご担当者様にご連 絡いたします。

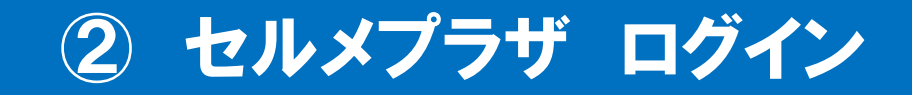

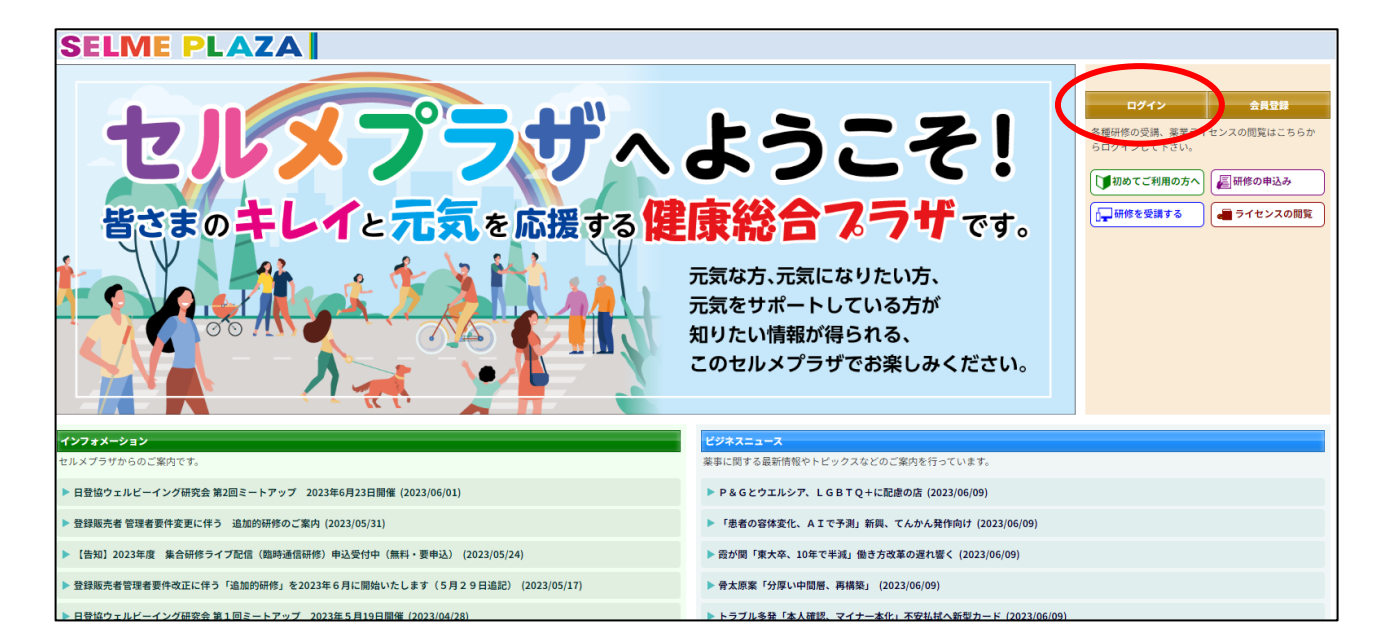

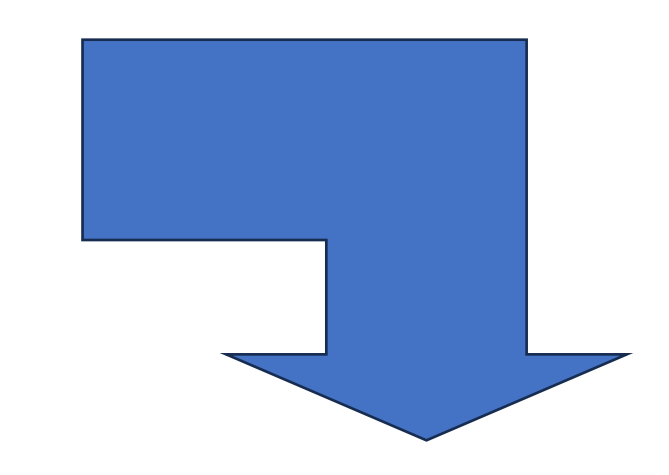

<u>https://www.selme.jp/portal/</u> 右上のログインをクリックしてください。

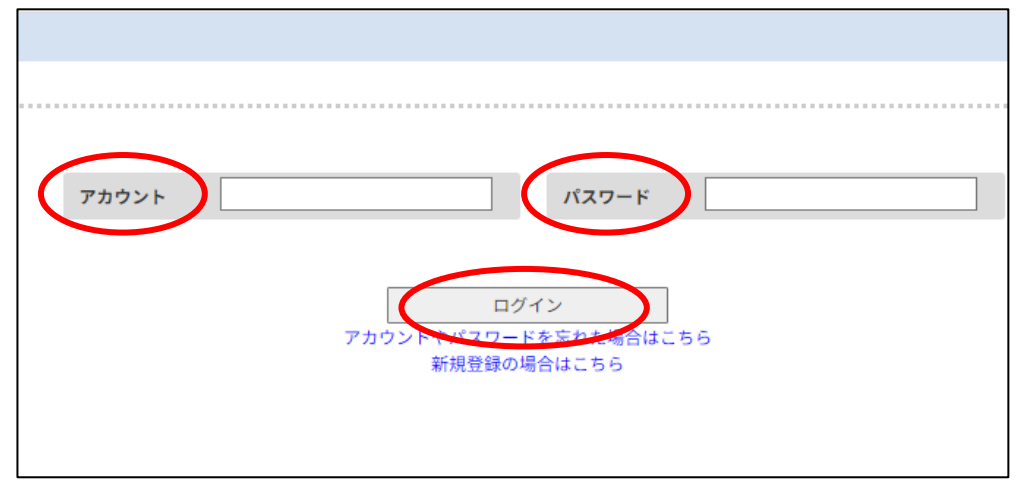

アカウントとパスワードを入力して ログインをクリックしてください。